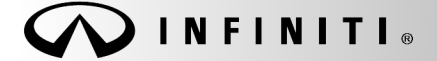

SERVICE CAMPAIGN BULLETIN

Reference: ITB18-004 COPYRIGHT© NISSAN NORTH AMERICA, INC Date:

January 25, 2018

## VOLUNTARY SERVICE CAMPAIGN 2018 Q60 SPORT; POWER STEERING CONTROL MODULE REPROGRAMMING

CAMPAIGN ID #:P8301APPLIED VEHICLES:2018 Q60 Sport (V37) equipped with RWD<br/>2018 Q60 Red Sport (V37) equipped with RWD

Check Service COMM or Dealer Business Systems (DBS) National Service History to confirm campaign eligibility.

#### INTRODUCTION

Infiniti is conducting this voluntary service campaign on certain specific model year 2018 Q60 Sport and 2018 Q60 Red Sport vehicles equipped with Rear Wheel Drive (RWD) to reprogram the power steering control module. This service will be performed at no charge to the customer for parts or labor.

#### **IDENTIFICATION NUMBER**

Infiniti has assigned identification number P8301 to this campaign. This number must appear on all communication and documentation of any nature dealing with this campaign.

#### DEALER RESPONSIBILITY

Retailers are to repair vehicles falling within range of this campaign that enter the service department. This includes vehicles purchased from private parties, vehicles presented by transient (tourists) owners, and vehicles in a Retailer's inventory.

Infiniti Bulletins are intended for use by qualified technicians, not 'do-it-yourselfers'. Qualified technicians are properly trained individuals who have the equipment, tools, safety instruction, and know-how to do a job properly and safely. NOTE: If you believe that a described condition may apply to a particular vehicle, DO NOT assume that it does. See your Infiniti retailer to determine if this applies to your vehicle.

#### SERVICE PROCEDURE

IMPORTANT: Before starting, make sure:

- ASIST on the CONSULT PC has been synchronized (updated) to the current date.
- All C-III plus software updates (if any) have been installed.

**NOTE:** The CONSULT PC automatically gets applicable reprogramming data during ASIST synchronization.

- A screen print for Warranty documentation can be done from the CONSULT PC during this process while still connected to the vehicle.
- The CONSULT PC is connected to the internet via a cable or Wi-Fi.
  - > Later in the procedure you will be required to enter your User Name and Password.
  - > The CONSULT PC must be connected to the Internet.
  - ▶ If you do not know your User Name and Password, contact your Service Manager.

1. Open the driver door.

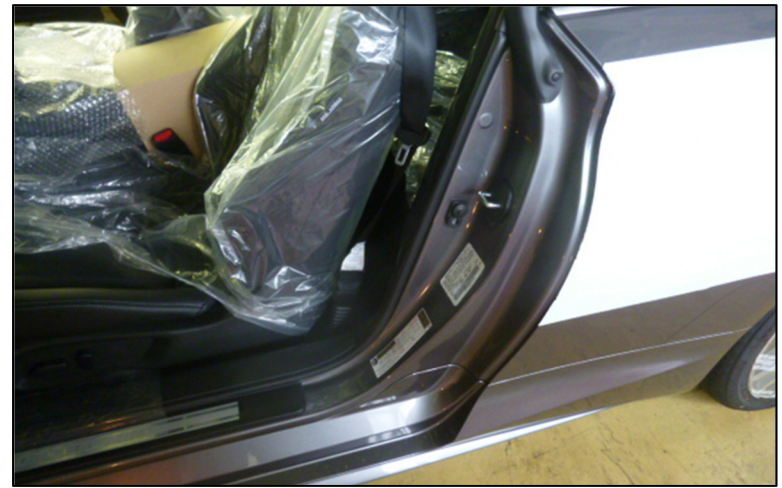

Figure 1

IMPORTANT: The "Shipping Mode" must be turned <u>OFF</u> (White Storage Switch <u>PUSHED-IN</u>) to complete the power steering control module reprogramming.

- 2. Verify the vehicle is out of "Shipping Mode".
  - a. Remove the fuse box cover on the driver side dash side finisher.
  - b. Push-in the Storage switch (white square button).

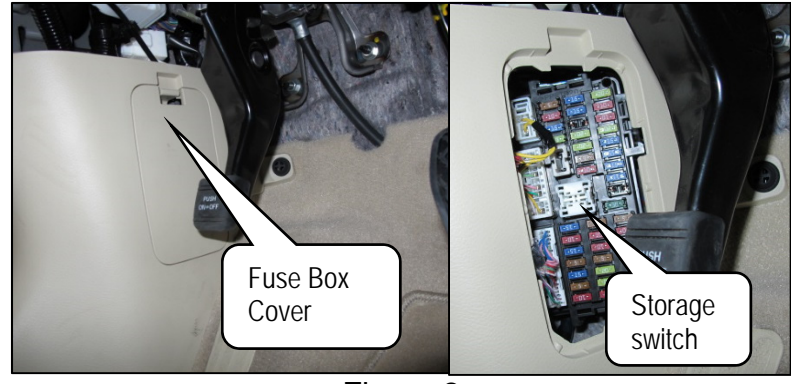

Figure 2

- 3. Connect the plus Vehicle Interface (plus VI) to the vehicle.
  - Make sure to use the correct VI for C-III plus (plus VI).

**CAUTION:** Make sure the plus VI is securly connected. If the plus VI connection is loose during reprogramming, the process will be interrupted and the **Power Steering Control Module may be damaged**.

4. Connect the AC Adaptor to the CONSULT PC.

**CAUTION:** Be sure to connect the AC Adaptor. If the CONSULT PC battery voltage drops during reprogramming, the process will be interrupted and the **Power Steering Control Module may be damaged**.

- 5. Connect the GR8 (battery charger) to the vehicle 12V battery.
  - Set the GR8 to the ECM power supply mode.

**CAUTION:** Be sure the battery charger is connected securely to the battery. Make sure the battery voltage stays between <u>12.0V and 15.5V</u> during reprogramming. If the battery voltage goes out of this range during reprogramming, the **Power Steering Control Module may be damaged**.

6. Turn OFF all external Bluetooth® devices (e.g., cell phones, printers, etc.) within range of the CONSULT PC and the VI.

**CAUTION:** Make sure to turn OFF all external Bluetooth<sup>®</sup> devices. If Bluetooth<sup>®</sup> signal waves are within range of the CONSULT PC and the VI during reprogramming, reprogramming may be interrupted and the **Power Steering Control Module may be damaged**.

- 7. Turn the ignition ON with the engine OFF.
  - The engine must not start or run during the reprogramming procedure.
- 8. Turn OFF all vehicle electrical loads such as exterior lights, interior lights, HVAC, blower, rear defogger, audio, NAVI, seat heater, steering wheel heater, etc.

**IMPORTANT:** Make sure to turn OFF all vehicle electrical loads. Make sure the battery voltage stays between <u>12.0V and 15.5V</u> during reprogramming. If the battery voltage goes out of this range during reprogramming, the **Power Steering Control Module may be damaged**.

- 9. Turn ON the CONSULT PC.
- 10. Select CONSULT-III plus (open C-III plus).
- 11. Wait for the plus VI to be recognized.
  - The Serial number will display when the plus VI is recognized.

|            |              |                |                                        | States                        |  |  |
|------------|--------------|----------------|----------------------------------------|-------------------------------|--|--|
|            | Back         | Home Print     | Screen Screen Capture Medaurement Mode | Recorded Data                 |  |  |
|            | Connec       | ction Status - |                                        | Diagnosis Menu                |  |  |
|            |              | Serial No.     | Status                                 | Diagnosis (One System)        |  |  |
| Plus VI is | VI           | 2316951        |                                        |                               |  |  |
| roognizou  |              |                | Normal Mode/USB<br>connection          | Diagnosis (All Systems)       |  |  |
|            | мі           | -              | $\bigotimes$                           |                               |  |  |
|            |              |                | No connection                          | Re/programming, Configuration |  |  |
|            | Select VI/MI |                |                                        | Immobilizer                   |  |  |
|            | Applicat     | tion Setting   |                                        |                               |  |  |
|            | SUB S        | Sub mode       | Language Setting                       | Maintenance                   |  |  |
|            | ( <b>?</b> ) | VDR            |                                        |                               |  |  |
|            |              |                | Fig                                    | gure 3                        |  |  |

12. Verify CONSULT-III plus is updated to version <u>73.50</u> or higher.

| Sten | N | -            |                          |                     |                |                               |            | -                          |
|------|---|--------------|--------------------------|---------------------|----------------|-------------------------------|------------|----------------------------|
| Jiep |   | Соизи        | LT-III plus Ver.73.      | 50 VIN:-            |                | Vehicle : -                   |            | Country : United<br>States |
| 12   |   | Back         | Home Print               | Screen Capture Mode | Record<br>Data | ed Per ERT 14.6               | VI MI      |                            |
|      |   | Conne        | ction Status             |                     |                | Diagnosis Menu                |            |                            |
|      |   |              | Serial No.               | Status              |                |                               | One Syste  | em)                        |
|      |   | VI           | 2316951                  | Normal Mode/USB     |                |                               |            | ,                          |
|      |   | МІ           | -                        | <b>Connection</b>   |                |                               | All Syster | ns)                        |
|      |   |              |                          | No connection       |                | Re/programming, Configuration |            |                            |
|      |   | Select VI/MI |                          |                     |                | Immobilizer                   |            |                            |
|      |   | Applica      | tion Setting<br>Sub mode | ABC Language Settin | ıg             | Maintenanc                    | e          |                            |
|      |   | <b>P</b>     | VDR                      |                     |                |                               |            |                            |

Figure 4

#### 13. Select Diagnosis (All Systems).

| Back                                                                      |      | Home     | Print Sci | reen Capture Mode          | Recorded<br>Data              |           |
|---------------------------------------------------------------------------|------|----------|-----------|----------------------------|-------------------------------|-----------|
| Con                                                                       | nect | ion Sta  | tus       |                            | Diagnosis Menu                |           |
|                                                                           |      | Serial N | lo.       | Status                     | Diagnosis (One System)        |           |
| v                                                                         | 1    | 23169    | 51        | Normal Mode/USB connection | Diagnosis (All Systems)       | tep<br>13 |
| м                                                                         | ı    | -        |           | $\otimes$                  |                               |           |
|                                                                           |      |          |           | No connection              | Re/programming, Configuration |           |
| Select VI/MI                                                              |      |          | /I/MI     |                            | Immobilizer                   |           |
| Application Setting           Sub mode         Image: Application Setting |      |          |           |                            | g Maintenance                 |           |
| VDR                                                                       |      |          |           |                            |                               |           |

Figure 5

- 14. Check for DTCs.
  - If there are any DTCs other than EPS/DAST 3 DTCs; diagnose, perform repairs, and erase DTCs before continuing.
  - If only EPS/DAST 3 DTCs are stored, select ERASE.
  - If no DTCs are stored, continue to the next step.

| Back                       | Print Screen | Screen<br>Screen<br>Mode     Meesurement<br>Mode     Image: Screen<br>Meesurement     Image: Screen<br>Meesurement     Image: Screen<br>Mee |
|----------------------------|--------------|----------------------------------------------------------------------------------------------------|
| Diagnosis (All<br>Systems) | Select       | t Vehicle Diagnosis (All<br>Systems)                                                                                                    |
| All DTC                    | CAN Diag     | CAN DIAG<br>SUPPORT MNTR                                                                                                    |
| Result                     |              | Detailed Information                                                                                                    |
| EPS/DAST 3                 | PAST         | EPS/DAST 3                                                                                                    |
| ENGINE                     | NO DTC       | C1608 CONTROL UNIT PAST FFD Expla                                                                                                    |
| ABS                        | NO DTC       |                                                                                                    |
| METER/M&A                  | NO DTC       |                                                                                                    |
| ВСМ                        | NO DTC       | Print<br>for Customer                                                                                                    |
| AIR BAG                    | NO DTC       | France                                                                                                    |
| ICC/ADAS                   | NO DTC       | EldSe Save                                                                                                    |
| 1/4                        |              | 1/1 erase                                                                                                    |

Figure 6

15. Return to the home screen; select Home and then Yes.

|            |              |               |                                   |                                          |                            |          | <ul> <li>State</li> </ul> | êS                    |
|------------|--------------|---------------|-----------------------------------|------------------------------------------|----------------------------|----------|---------------------------|-----------------------|
|            | Back Back    | Print Screen  | Screen<br>Capture                 | Z<br>ement<br>de Data                    | Help                       | 14.7V VI | MI                        | ' 📃 🔀                 |
|            | (All         | Select        | : Vehicle                         | confirm Vehicle                          | Diagnosis (All<br>Systems) |          |                           |                       |
|            | гс           | • Information |                                   |                                          | SMIT & FOTO                |          |                           |                       |
|            | ENCINE       |               | All system call<br>Do you want te | results will be de<br>o go back to the p | leted.<br>previous screen  | ?        |                           |                       |
| Step<br>15 | ABS          | 4             |                                   |                                          |                            |          |                           |                       |
|            | MET          | Í             |                                   |                                          |                            |          |                           |                       |
|            | всм          |               | l l                               |                                          |                            |          |                           |                       |
|            | AIR BAG      |               | Yes                               | ]                                        | No                         |          | ſ                         | Print<br>for Customer |
|            | ICC/ADAS     |               |                                   |                                          |                            | _        |                           | Print                 |
|            | TRANSMISSION | NO DTC        |                                   |                                          |                            |          |                           | Save                  |
|            | 1/4          |               |                                   |                                          |                            | 0/0      |                           | ERASE                 |
|            |              |               |                                   | Figure                                   | 7                          |          |                           |                       |

16. Select Re/programming, Configuration.

|              |               |                               | States                             |  |  |  |
|--------------|---------------|-------------------------------|------------------------------------|--|--|--|
| Back         | Home Print    | Screen Capture Mode           |                                    |  |  |  |
| Connec       | tion Status - |                               | Diagnosis Menu                     |  |  |  |
|              | Serial No.    | Status                        | Diagnosis (One System)             |  |  |  |
| VI           | 2316951       |                               |                                    |  |  |  |
| •••          | 2010001       | Normal Mode/USB<br>connection | Diagnosis (All Systems)            |  |  |  |
| NAL          |               | $\bigcirc$                    |                                    |  |  |  |
|              | -             | No connection                 | Re/programming, Configuration Step |  |  |  |
|              |               |                               | 16                                 |  |  |  |
| Select VI/MI |               |                               |                                    |  |  |  |
| Applicat     | ion Setting   |                               |                                    |  |  |  |
|              |               |                               | Maintenance                        |  |  |  |
|              |               |                               |                                    |  |  |  |
| VDR          |               |                               |                                    |  |  |  |
|              |               | Figu                          | ure 8                              |  |  |  |

- 17. Use arrows (if needed) to view and read all precautions.
- 18. Check the box confirming the precautions have been read.
- 19. Select Next.

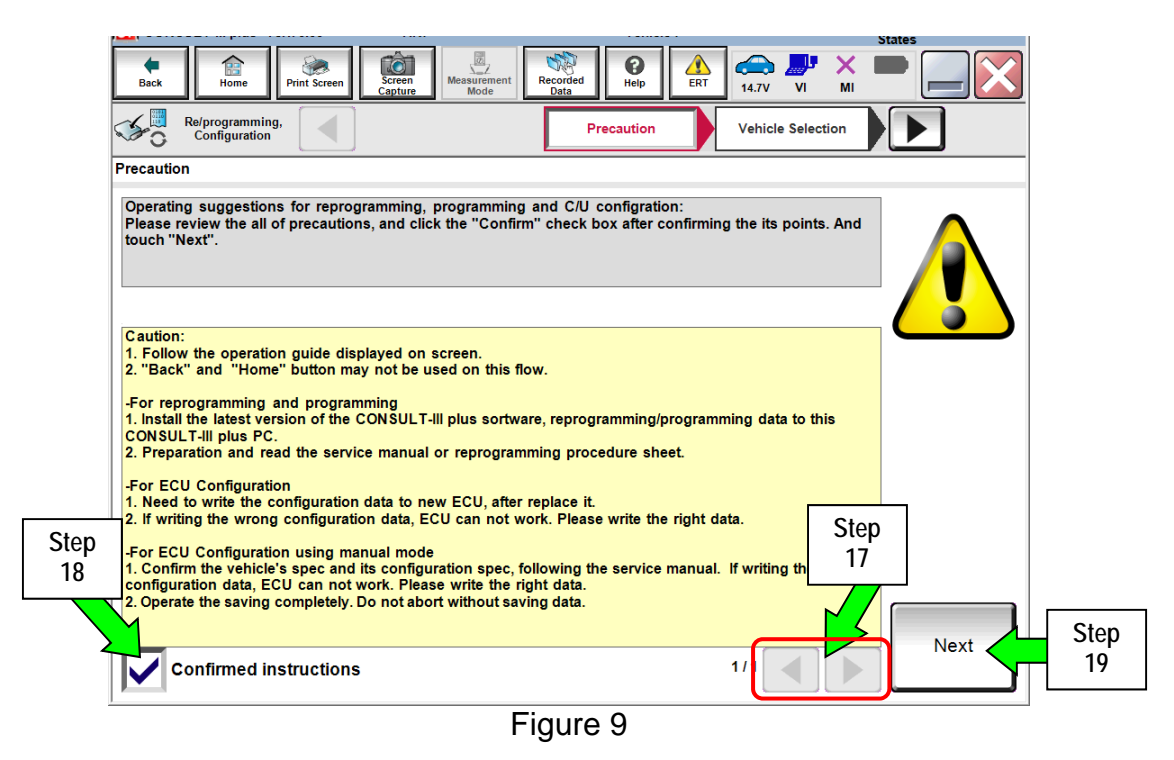

20. If the screen in Figure 10 displays, select Automatic Selection (VIN).

• If the screen in Figure 10 does NOT display, skip to Step 21.

|      |                    |                              | ver./3.00 v                 | IN:JNTEV/EROJNDOU           | ou venicie : -       |               | States        |
|------|--------------------|------------------------------|-----------------------------|-----------------------------|----------------------|---------------|---------------|
|      |                    | Back Home                    | Print Screen Captu          | Measurement Mode            | corded Help          | RT 14.6V VI M |               |
|      |                    | Diagnosis (All<br>Systems)   | Select Vehi                 | cle                         |                      |               |               |
| Step |                    | Automatic Se                 | election(VIN)               | Manual Select               | ion(Vehicle Name)    |               |               |
| 20   |                    | Vehicle Name :               |                             |                             |                      | Model Year :  | Sales Channel |
|      |                    | *INFINITI EX35<br>Camp:P8202 | INFINITI G37<br>Convertible | INFINITI M45                | INFINITI Q70 Hybrid  | 2018          | NISSAN        |
|      |                    | INFINITI EX35                |                             |                             | NITI QX30            | 2017          | INFINITI      |
|      |                    | INFINITI FX35/FX45           | - Fx                        | ample                       | INITI QX4            |               | DATSUN        |
|      |                    | INFINITI FX35/FX50           |                             | Example                     |                      |               |               |
|      | INFINITI FX37/FX50 |                              |                             |                             | NITI QX56            |               |               |
|      |                    | INFINITI G20                 | INFINITI JX35               | INFINITI Q60                | INFINITI QX60        |               |               |
|      |                    | INFINITI G25/G37<br>Sedan    | INFINITI M35/M45            | INFINITI Q60<br>Convertible | INFINITI QX60 Hybrid |               |               |
|      |                    | INFINITI G35 Coupe           | INFINITI M35h               | INFINITI Q60 Coupe          | INFINITI QX70        |               | CLEAR         |
|      |                    | INFINITI G35 Sedan           | INFINITI M37/M56            | INFINITI Q70                | INFINITI QX80        |               | Select        |
|      |                    |                              |                             | -                           |                      | 1/1           |               |

Figure 10

- 21. Make sure VIN or Chassis # matches the vehicle's VIN.
- 22. If the correct VIN is displayed, select Confirm.

|                |                                                                                                    | Terrore .                                               | States      |
|----------------|----------------------------------------------------------------------------------------------------|---------------------------------------------------------|-------------|
|                | Back Home Print Screen Capture                                                                                                    | Messurement<br>Mode Recorded<br>Data                    | × • • • • • |
|                | Configuration                                                                                                    | cle Selection                                           |             |
|                | Please confirm selected information and to to to to to to to to to to to the total of the total of total of the total of the total of total of to | uch "Confirm". In case you want to select another vehic | :le,        |
|                |                                                                                                    |                                                         |             |
| Step 21 Verify | VIN or Chassis #                                                                                                    | ■ <b>1</b> 0 NF1 (201/ 195 / 196 / 40 017 311           |             |
|                | Vehicle Name :                                                                                                    | INFINITI Q60                                            |             |
|                | Model Year                                                                                                    | 2018                                                    |             |
|                |                                                                                                    |                                                         |             |
|                |                                                                                                    | 1/1                                                     |             |
|                |                                                                                                    |                                                         |             |
|                |                                                                                                    |                                                         | Change      |
|                |                                                                                                    | Step<br>22                                              | Confirm     |

Figure 11

#### 23. Select Confirm.

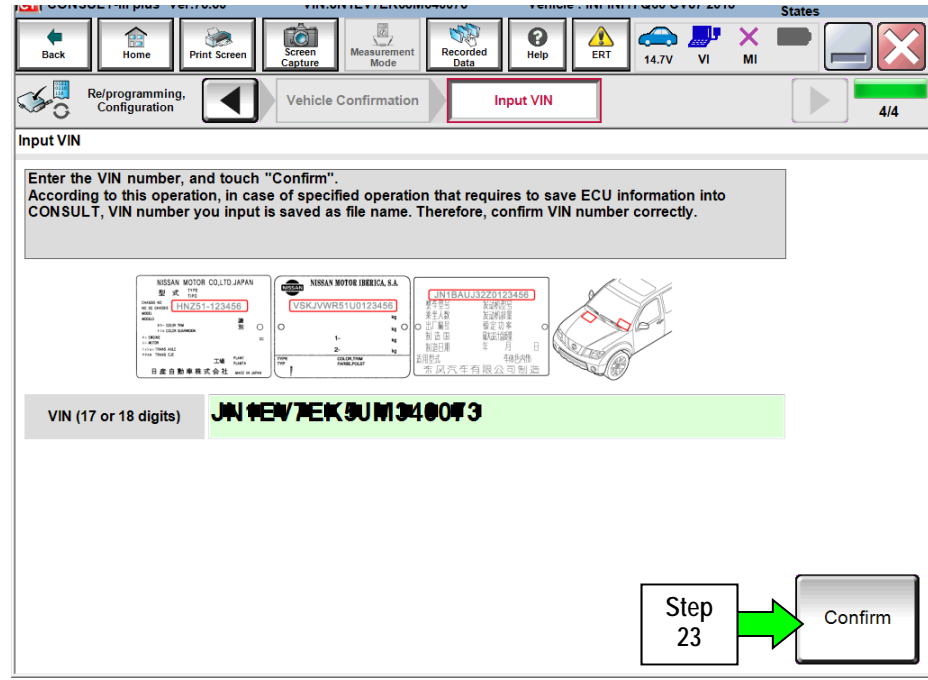

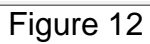

## 24. Select EPS/DAST 3.

| ·····                                                                                                    |                            | States                  |  |  |  |
|----------------------------------------------------------------------------------------------------|----------------------------|-------------------------|--|--|--|
| Back Home Print Screen                                                                                                    | Measurement<br>Mode        | 14.7V VI MI             |  |  |  |
| Re/programming,<br>Configuration                                                                                           | Input VIN System Selection | Operation Selection 5/6 |  |  |  |
| System Selection                                                                                                    |                            |                         |  |  |  |
| Touch "system".<br>In case ECU you want to operate is not listed below, the vehicle or model year might be selected wrong. |                            |                         |  |  |  |
| ENGINE                                                                                                    | EPS/DAST 3                 | Step METER/M&A          |  |  |  |
| MULTI AV                                                                                                    | ABS                        | 24 LASER/RADAR          |  |  |  |
| 3ch CAN GATEWAY                                                                                                    | IPDM E/R                   | AUTO DRIVE POS.         |  |  |  |
| 6ch CAN GATEWAY                                                                                                    | AIR PRESSURE MONITOR       | ВСМ                     |  |  |  |
| FSCM                                                                                                    | HEAD LAMP LEVELIZER        | SONAR                   |  |  |  |
|                                                                                                    |                            | 1/2                     |  |  |  |

Figure 13

## 25. Select Reprogramming.

|            | States                                                                                                    |  |  |  |  |  |
|------------|----------------------------------------------------------------------------------------------------|--|--|--|--|--|
|            | Image: Back         Image: Back         Image: Back <thimage: back<="" th=""> <thimage: back<="" th=""></thimage:></thimage:> |  |  |  |  |  |
|            | Re/programming,<br>Configuration System Selection Operation Selection 6/6                                                                                                    |  |  |  |  |  |
|            | Operation Selection                                                                                                    |  |  |  |  |  |
|            | Touch "Operation".<br>In case over write current ECU, touch "Reprogramming".<br>In case replacement of ECU, select an operation in REPLACE ECU category.                                                                                                    |  |  |  |  |  |
|            | REPROGRAMMING                                                                                                    |  |  |  |  |  |
| Step<br>25 | In case you want to reprogramming ECU, touch "Reprogramming".                                                                                                    |  |  |  |  |  |
|            | Replacement OF ECU                                                                                                    |  |  |  |  |  |
|            | Programming (Black ECII)                                                                                                    |  |  |  |  |  |
|            | r rogramming (blank COO)                                                                                                    |  |  |  |  |  |
|            | Before ECU<br>Replacement         After ECU Replacement         Operation log with part number is saved<br>to CONSULT.                                                                                                    |  |  |  |  |  |
|            | VEHICLE CONFIGURATION                                                                                                    |  |  |  |  |  |
|            | Before ECU<br>Replacement After ECU Replacement                                                                                                    |  |  |  |  |  |
|            |                                                                                                    |  |  |  |  |  |

Figure 14

- 26. When you get to the screen shown in Figure 15, confirm reprogramming is needed as follows:
  - A. Find the Power Steering Control Module **Part Number** and write it on the repair order.

|                                                                                                    |                                                                                                    | states |            |
|----------------------------------------------------------------------------------------------------|----------------------------------------------------------------------------------------------------|--------|------------|
| Image: Back         Image: Back         Image: Back | Mesurement Mode Late Heip ERT 14.7V VI MI                                                                           |        |            |
| Configuration                                                                                                    | tion Selection Save ECU Data                                                                                        | 7/7    |            |
| Save ECU Data                                                                                                    |                                                                                                    |        |            |
| Touch "Save" to save operation log and th<br>Operation log helps to restart next operation<br>after operation has completely finished.                                                                                                    | e current part number as listed below to CONSULT.<br>n by selecting suitable operation log. Operation log is erased |        |            |
| File Label                                                                                                    | 5 N#1 EV# ENK 5, IM33,00 76 =                                                                                       |        |            |
| Operation                                                                                                    | REPROGRAMMING                                                                                                    |        |            |
| System                                                                                                    | EPS/DAST 3                                                                                                    |        |            |
| Part Number 26 A                                                                                                    | 28909-5CR22                                                                                                    |        |            |
| Vehicle                                                                                                    | CV37INFINITI Q60                                                                                                    |        |            |
| VIN                                                                                                    | ■JR 17E1#7E1#65JN/#84@0#3===                                                                                        |        |            |
| Date                                                                                                    | ■ ¶/₩6/2019.8#1,98,09;144,1240/m                                                                                    | Save   | Step<br>27 |
|                                                                                                    |                                                                                                    |        |            |

**NOTE:** This is the current Part Number (P/N).

Figure 15

- B. Compare the P/N you wrote down to the numbers in the Current Power Steering Control Module Part Number column in Table A below.
  - If there is a match, continue with the reprogramming procedure.
  - If there is <u>not a match</u>, reprogramming is not needed or it has already been done. Confirm this campaign applies to the vehicle you are working on.

Table A

| MODEL          | CURRENT POWER STEERING CONTROL MODULE PART NUMBER: 28500 - |
|----------------|------------------------------------------------------------|
| 2018 Q60 Sport | 5CA2C                                                      |

27. Select Save.

- 28. Use arrows (if needed) to view and read all precautions.
- 29. Check the box confirming the precautions have been read.
- 30. Select Next.

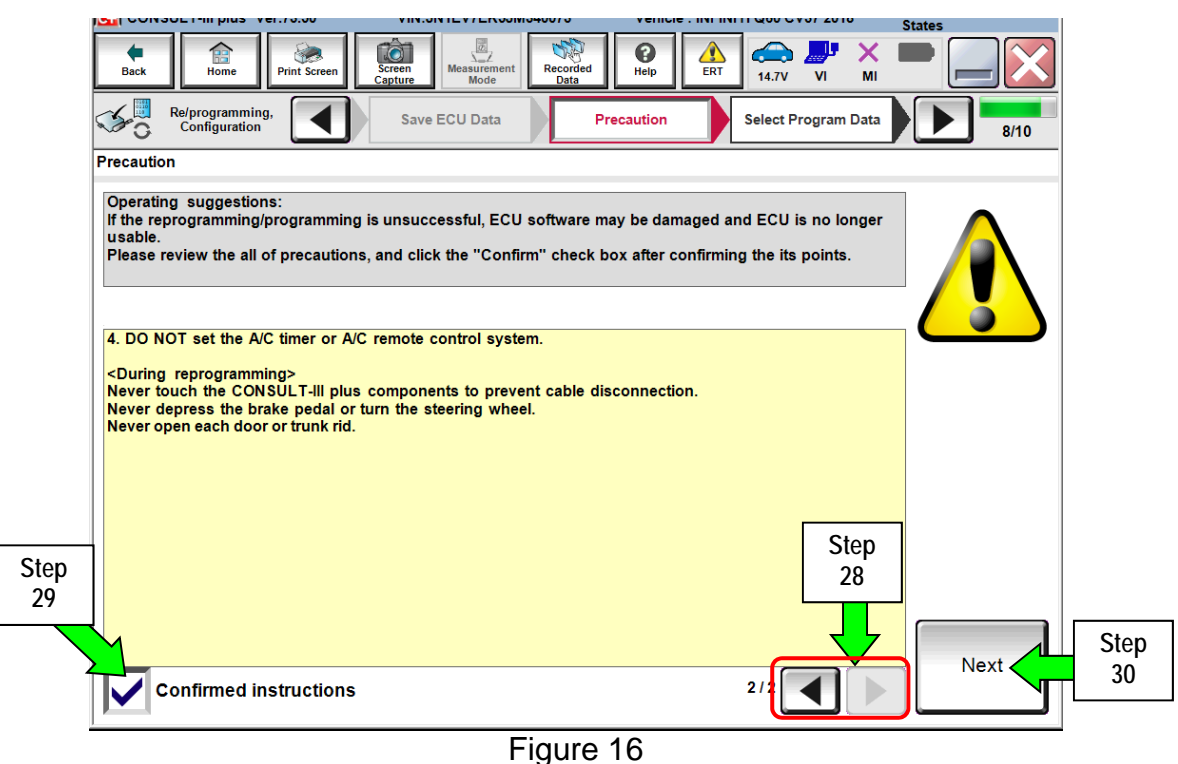

31. Read the Current Part Number and Part Number After Reprogramming. They should be different.

32. Select Next.

|                                                                                                    |                                                                                                    | Venicle . IN INT                          | 1 200 0 101 2010                  | States       |          |
|----------------------------------------------------------------------------------------------------|----------------------------------------------------------------------------------------------------|-------------------------------------------|-----------------------------------|--------------|----------|
| Back Print Screen                                                                                                    | icreen<br>apture                                                                                           | Help                                      | 14.7V VI                          | × 🗭 📃        | $\times$ |
| Re/programming,<br>Configuration                                                                                                    | Precaution                                                                                                 | Program Data                              | Confirm Vehicle<br>Condition      | •            | 10       |
| Select Program Data                                                                                                    |                                                                                                    |                                           |                                   |              |          |
| Confirm the detail listed below, and t<br>-In case the screen to select reprog/p<br>vehicle.<br>-In case the part number after reprogr<br>selection, VIN and reprog/programmin | ouch "Next" if OK.<br>rogramming data is NOT displa<br>amming is wrong, touch "Re-se<br>g data in CONSULT. | yed, only one data<br>elect", and confirm | is available for t<br>the vehicle | his          |          |
|                                                                                                    |                                                                                                    | $\sim$                                    |                                   | Step 3       | 1        |
| Part Number After Repro/programming                                                                                                    |                                                                                                    | 28500-5CA2D                               |                                   | These num    | ibers    |
| Current Part Number                                                                                                    |                                                                                                    | -28500-5CA2C                              |                                   | should be di | iterent  |
| Vehicle                                                                                                    | 1                                                                                                    | NFINITI Q60 CV37                          |                                   |              |          |
| VIN                                                                                                    | JN                                                                                                    | 1EV7EK5JM340073                           |                                   |              |          |
| System                                                                                                    |                                                                                                    | EPS/DAST 3                                |                                   |              | _        |
| Other Information                                                                                                    |                                                                                                    | CV37sports                                |                                   | Re-select    | t j      |
| Expected time to finish re/programmin                                                                                                    | 9                                                                                                    | 5min                                      | Step                              | Next         |          |
|                                                                                                    |                                                                                                    |                                           | 32                                | Next         |          |

Figure 17

**IMPORTANT:** If you get the screen shown in Figure 18 and it is blank (no reprogramming listed), it means there is no matching power steering control module reprogramming available for this vehicle (Power Steering Control Module Reprogram is not needed).

| Back Home Pri                                                                    | int Screen Capture M                                               | assurement Recorded Data                       | Data Confir    | VI MI   |      |
|----------------------------------------------------------------------------------|--------------------------------------------------------------------|------------------------------------------------|----------------|---------|------|
| Configuration                                                                    |                                                                    |                                                | Co             | ndition | 9/11 |
| Select Program Data                                                              |                                                                    |                                                |                |         |      |
| Touch and select the rep<br>In case no reprog/program<br>reprog/programming data | prog/programming data<br>mming data is listed bel<br>i in CONSULT. | listed below.<br>low, confirm the vehicle sele | ction, VIN and |         |      |
| System                                                                           | EPS/DAST3                                                          |                                                |                |         |      |
| Current Part Number                                                              | Part Number                                                        | r After Repro/programming                      | Other Infor    | mation  |      |
| xxxxx-xxxx                                                                       | x xxxxx-xxxx                                                       | « xxxxxxxxxxxxxx                               | ****           |         |      |
| XXXXX-XXXX                                                                       | x xxxxx-xxxxx                                                      | ******                                         | xxxxxxx        |         |      |
|                                                                                  |                                                                    |                                                |                |         |      |
|                                                                                  |                                                                    |                                                |                |         |      |
|                                                                                  |                                                                    |                                                |                |         |      |
|                                                                                  |                                                                    |                                                | 0/0            |         | Next |
| 7                                                                                |                                                                    |                                                |                |         |      |

Figure 18

33. Make sure OK is highlighted green (battery voltage must be between 12.0 and 15.5 Volts).

#### 34. Select Next.

**IMPORTANT:** Battery voltage must stay between **12.0 and 15.5 Volts** during reprogramming or Power Steering Control Module reprogramming may be interrupted and Power Steering Control Module may be damaged.

| Back       Image: Description of the second second se | MI 10/10                     |
|----------------------------------------------------------------------------------------------------|------------------------------|
| Operate according to the following procedures.                                                                                                    | Monitor battery voltage here |
| 1 Remove the terminal caps of battery, and connect battery charger to battery.                                                                                                    |                              |
| Adjust the battery charger output so that the vehicle battery voltage is between 12.0V and 13.5V. The vehicle battery voltage is shown on the top-right of this screen                                                                                                    |                              |
| Confirm the RESULT is OK, touch "Next".<br>33<br>Step<br>34                                                                                                    | Next                         |
| Figure 19                                                                                                    |                              |

35. Make sure **OK** is highlighted green for all Judgements then select **Start**.

| Back End<br>Home Print Screen<br>Re/programming,<br>Configuration<br>Confirm Vehicle Condition                 | Select Progra                                     | wirrenent<br>Mode<br>um Data                 | d Pelp EF                                        | 14.7V V M   | States                          |
|----------------------------------------------------------------------------------------------------|---------------------------------------------------|----------------------------------------------|--------------------------------------------------|-------------|---------------------------------|
| Confirm the vehicle condition as I<br>Then, confirm that judgment for al<br>out of range, reprogramming or pro | isted below, se<br>items indicate<br>gramming may | t the vehicle co<br>OK, and touch '<br>stop. | ndition correctly.<br>'Start''. In case the vehi | icle condit | Monitor battery<br>voltage here |
| Monitor item                                                                                                   | Value                                             | Unit                                         | Judgment                                         | Condition   |                                 |
| BATTERY VOLTAGE                                                                                                | 14.6                                              | V                                            | ок                                               |             |                                 |
| Exam                                                                                                    | ple                                               |                                              |                                                  |             | Step<br>35<br>Start             |
|                                                                                                    |                                                   |                                              | 1                                                | /1          |                                 |

Figure 20

#### 36. Select USA/CANADA Dealers.

#### 37. Select OK.

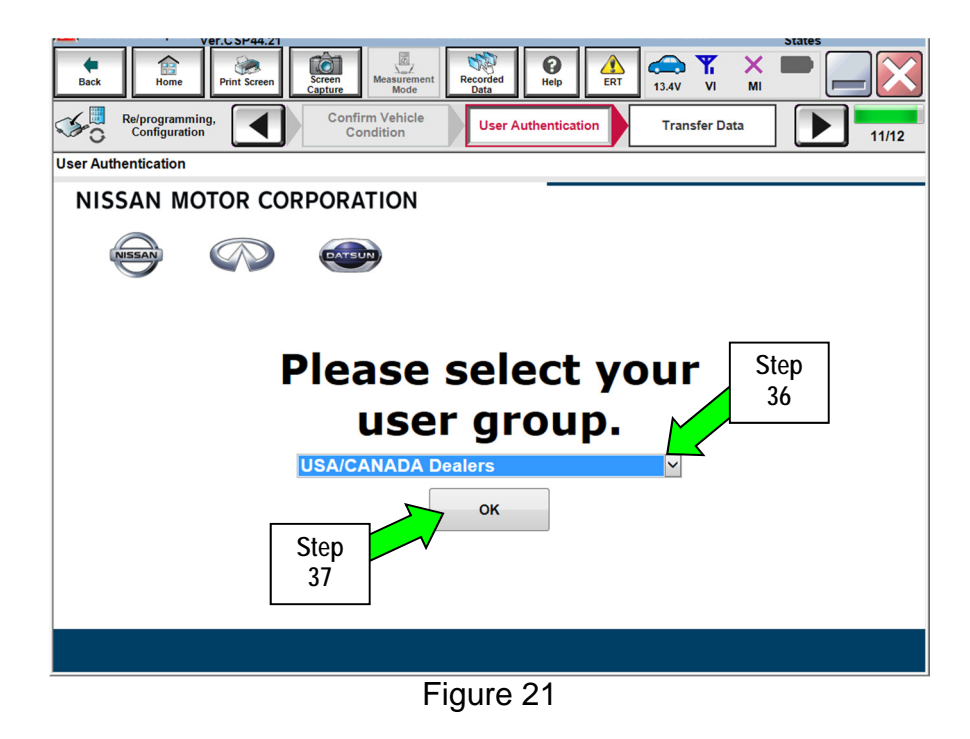

## NOTE:

- The above screen may not display if the CONSULT PC has remained ON since the last reprogramming.
- If the CONSULT PC is not connected to the Internet, the screen in Figure 21A will display.

|                               |                          | O a contant of the late of |
|-------------------------------|--------------------------|----------------------------|
| Offline operation screen      | NAME OF TAXABLE PARTY OF | Taxa .                     |
| Offline menu                  |                          |                            |
| Touch the required operation. |                          |                            |
|                               |                          |                            |
|                               |                          |                            |
| Internet connection           | Connect to the internet. |                            |
| Manual input                  | Enter manually.          |                            |
| Home                          | Back to Home screen.     |                            |
|                               |                          |                            |

Figure 21A

- 38. Enter Username and Password.
  - Before reprogramming will start, you will be required to enter your User Name and Password.
  - The CONSULT PC must be connected to the Internet (Wi-Fi or cable).
    - > If you do not know your User Name and Password, contact your Service Manager.
- 39. Select Submit.
  - > There will be a short pause while the username and password are authenticated.
  - Once authentication completes, power steering control module reprogramming will automatically begin and the screen in Figure 23 on the next page will be displayed.

|                                  |                                 | venicie . Ini ini ini | 000 0 101 2010 | States                     |
|----------------------------------|---------------------------------|-----------------------|----------------|----------------------------|
| Back Home Print Screen           | Screen<br>Capture               | Help                  | 14.7V VI MI    |                            |
| Re/programming,<br>Configuration | Confirm Vehicle<br>Condition    | uthentication         | Transfer Data  | 11/12                      |
| User Authentication              |                                 |                       |                |                            |
| SECUREAUTH                       |                                 |                       |                |                            |
| Daimler WS                       |                                 |                       |                |                            |
|                                  | Please enter your UserID below. |                       |                |                            |
|                                  | Username:<br>Password:          |                       | Step<br>38     |                            |
|                                  | Submit Stee 30                  | ∋p<br>9               |                |                            |
| Restart Login                    |                                 |                       |                | S Powered by<br>SECUREAUTH |
|                                  |                                 |                       |                |                            |
|                                  | Copyright 2015 SecureAuth Corp. | All rights reserved.  |                |                            |

Figure 22

40. Wait for both progress bars to complete.

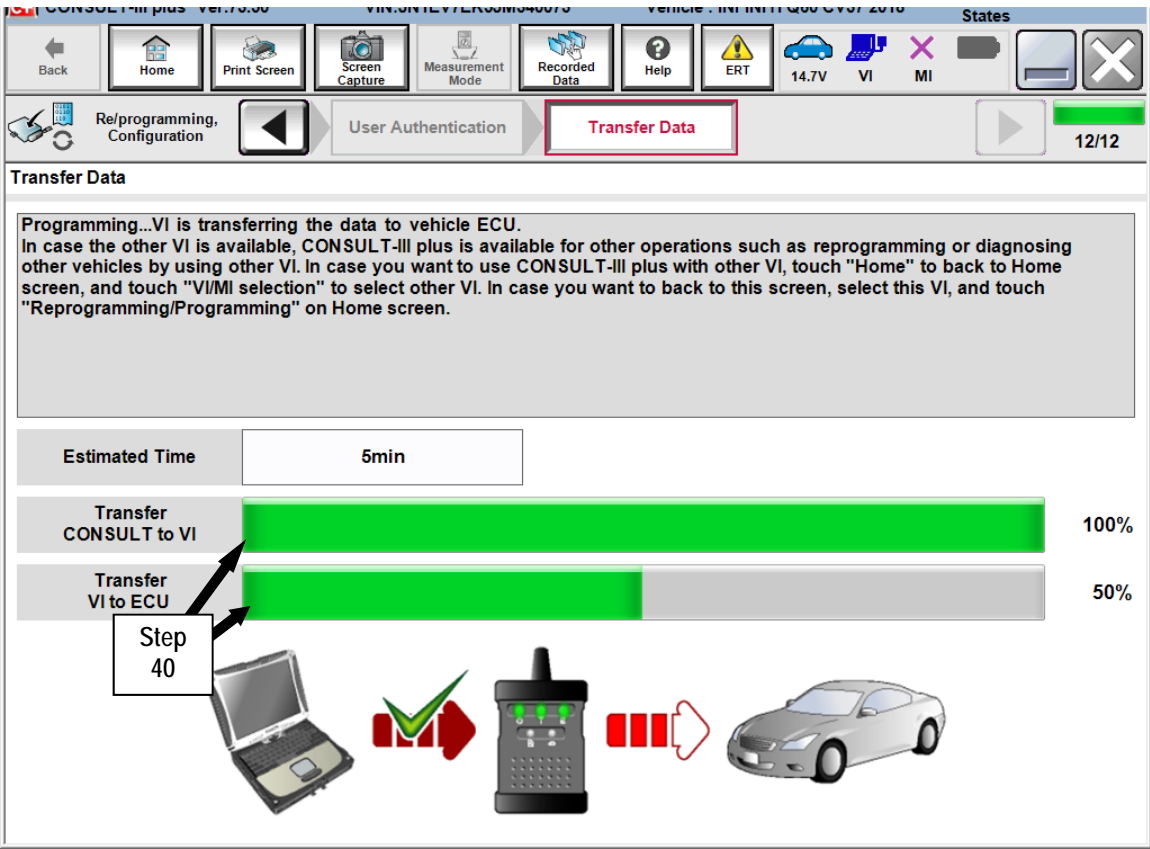

Figure 23

41. When the screen in Figure 24 displays, the reprogramming is complete.

**NOTE:** If the screen in Figure 24 does <u>not</u> display (indicating that reprogramming did <u>not</u> complete), refer to the information on the next page.

- 42. Disconnect the battery charger from the vehicle.
- 43. Select Next.

| Image: Configuration     Image: Configuration     Image: Configuration <th>14.7V VI I</th> <th>States</th> | 14.7V VI I | States |
|----------------------------------------------------------------------------------------------------|------------|--------|
| Confirm Result                                                                                                    |            |        |
| Reprogramming or programming is completed.<br>Touch "Next" to continue operation.                                                                                                    |            |        |
|                                                                                                    |            |        |
|                                                                                                    | Step<br>43 | Next   |

Figure 24

**NOTE:** Additional steps, page 20, are required before C-III plus will provide the final reprogramming confirmation report.

If reprogramming does <u>not</u> complete and the "!?" symbol displays as shown in Figure 25:

- Check battery voltage (12.0 15.5V).
- Ignition is ON.
- External Bluetooth<sup>®</sup> devices are OFF.
- All electrical loads are OFF.
- Select <u>Retry</u> and follow the on screen instructions.

**NOTE**: Retry may not go through on first attempt and can be selected more than once.

| Messarement<br>Mode Recorded<br>Bata Help 12.4V VI MI                | •                                                                                                    |  |  |  |
|----------------------------------------------------------------------|----------------------------------------------------------------------------------------------------|--|--|--|
| ansfer Data Confirm Result                                           | 9/9                                                                                                    |  |  |  |
|                                                                      |                                                                                                    |  |  |  |
| mpleted properly, but you can retry reprog/programming<br>ogramming. |                                                                                                    |  |  |  |
| 28380                                                                |                                                                                                    |  |  |  |
| 28380                                                                |                                                                                                    |  |  |  |
| ZEOLEAF                                                              |                                                                                                    |  |  |  |
| JN1AZOCP <sub>x</sub> BTxxxxx                                        |                                                                                                    |  |  |  |
| FREEMATICS                                                           |                                                                                                    |  |  |  |
| 1/26/20 xx 4:34:55 PM                                                | Retry                                                                                                    |  |  |  |
| 6.26=>6.27                                                           |                                                                                                    |  |  |  |
| RNDS_CAN_ALL_SC003-5=NR                                              | Print                                                                                                    |  |  |  |
|                                                                      | Image: New Processor of the second second |  |  |  |

Figure 25

If reprogramming does <u>not</u> complete and the "X" symbol displays as shown in Figure 26:

- Do not disconnect the plus VI or shut down C-III plus if reprogramming does not complete.
- Check battery voltage (12.0 15.5V).
- CONSULT A/C adapter is plugged in.
- Ignition is ON.
- Transmission in Park.
- All C-III plus / plus VI cables are securely connected.
- All C-III plus updates are installed.
- Select <u>Home</u>, and then restart the reprogram procedure from the beginning.

| Back Borne Print Screen Capture                                                                       | Measurerent Model                                                                         |       |  |  |  |
|----------------------------------------------------------------------------------------------------|-------------------------------------------------------------------------------------------|-------|--|--|--|
| Configuration                                                                                         | ansfer Data Confirm Result                                                                | 2/2   |  |  |  |
| Confirm Result                                                                                        |                                                                                           |       |  |  |  |
| Reprogramming or programming is not con<br>reuse anymore.<br>Touch "Home" to back to Home Screen, rep | npleted properly. ECU has been broken, and impossible to<br>lace ECU with Service Manual. |       |  |  |  |
| Part number after<br>Reprog/programming                                                               | er after 283B0                                                                            |       |  |  |  |
| Current Part Number                                                                                   |                                                                                           |       |  |  |  |
| Vehicle                                                                                               | ZEOLEAF                                                                                   |       |  |  |  |
| VIN JN1AZOCPxBTxxxxx                                                                                  |                                                                                           |       |  |  |  |
| System                                                                                                | XECKERREPOCK                                                                              |       |  |  |  |
| Date                                                                                                  | 1/26/20XX 4:29:18 PM                                                                      |       |  |  |  |
| Other Information                                                                                     | 6.26=>6.27                                                                                |       |  |  |  |
| Error Code                                                                                            |                                                                                           | Print |  |  |  |

Figure 26

## 44. Erase all DTCs as follows:

- a. Turn the ignition OFF.
- b. Turn the Ignition ON.
- c. Wait for DTC erase to complete.

|               |                                   |                        |                |                                    | States   |
|---------------|-----------------------------------|------------------------|----------------|------------------------------------|----------|
| <b>H</b> Back | Home Print Screen                 | Screen<br>Capture      | Recorded Data  | ERT 14.7V VI I                     | K 🗭 📃 🔀  |
| <b>%</b> 0    | Re/programming,<br>Configuration  | Confirm Result         | Erase All DTCs | Print Result /<br>Operation Comple | te 14/15 |
| Erase Al      | IDTCs                             |                        |                |                                    |          |
| Accord        | ing to the instruction below, e   | erase All DTCs.        |                |                                    |          |
| 1             |                                   |                        |                |                                    |          |
| Tu            | rn ignition switch / power switch | n to the OFF position. | _              |                                    | OFF      |
|               | Current status of ignition        | ON                     |                |                                    |          |
|               | Turn igni                         | tion ON > OFF          | = > ON         |                                    |          |

Figure 27

- 45. Verify the before and after part numbers are different.
- 46. Print a copy of this screen (Figure 28) and attach it to the repair order for warranty documentation.

NOTE: If you cannot print the below screen:

- a. Select Screen Capture.
- b. Name the file.
- c. Save the file in My Documents.
  - > A copy of the screen is now saved in the CONSULT PC. It can be retrieved and printed at a later time.

#### 47. Select Confirm.

|                                                                                                    |                                                  |             | States             |            |  |  |  |
|----------------------------------------------------------------------------------------------------|--------------------------------------------------|-------------|--------------------|------------|--|--|--|
| Back Home Print Screen Capture                                                                                                    | Measurement<br>Mode                              | 14.7V VI MI | -                  |            |  |  |  |
| Re/programming, Configuration                                                                                                    | se All DTCs Print Result /<br>Operation Complete |             | 15/15              |            |  |  |  |
| Print Result / Operation Complete                                                                                                    |                                                  |             |                    |            |  |  |  |
| All tasks are completed. Confirm LAN access, touch "Print" to print out this page.<br>In case CONSULT can NOT immediately access to LAN or printer, Screen Capture function is available for<br>temporally storage of this page. Touch "Screen Capture", and save it. Screen capture data is in "CIII plus<br>Data Folder" on desk top, and open the folder named "ScreenImages". |                                                  |             |                    |            |  |  |  |
| Part number after<br>Reprog/programming                                                                                                    | ep                                               |             |                    |            |  |  |  |
| Part number before                                                                                                    | 5 <b>23600-50</b> ABO                            |             |                    |            |  |  |  |
| Vehicle                                                                                                    | CV37 INFINITI Q60                                | 1           |                    |            |  |  |  |
| VIN                                                                                                    | ■J 101 1€ \17 10 K16 JM 10 40 0                  | 73 •        | Print              | Step<br>46 |  |  |  |
| System                                                                                                    | EPS/DAST 3                                       |             |                    |            |  |  |  |
| Date                                                                                                    | ■ 1#1 9/2® 18 4:95 % 3P                          | M= =        | Other<br>Operation |            |  |  |  |
|                                                                                                    |                                                  | 1/1         | Confirm            | Step<br>47 |  |  |  |

Figure 28

- 48. Close C-III plus.
- 49. Turn the ignition OFF.
- 50. Disconnect the plus VI from the vehicle.
- 51. If the vehicle is unsold (still in retailer inventory), turn ON "Shipping Mode".
  - **PULL-OUT** the Storage Switch (white square button, see Step 2).
- 52. Re-install the fuse box cover.

## CLAIMS INFORMATION

# Submit a Campaign (CM) line claim using the following claims coding:

| CAMPAIGN ("CM") ID | DESCRIPTION                             | OP CODE | FRT      |
|--------------------|-----------------------------------------|---------|----------|
| P8301              | Reprogram Power steering control module | P83010  | 0.5 hrs. |

ITB18-004